# Special Costs in KA220 call 2021 projects

- Steps
  - 1. Access "Special Costs" from the Content menu
  - 2. Click on "Create" to add a "Special costs" item
  - ° 3. Select the Special Costs type from the drop-down list
  - 4. Provide the required information
  - 5. "Save" the changes
  - 6. The special costs are added to project
- Related Articles

The **Special Costs** tab in **KA220** - **Cooperation partnerships Call 2021** projects allows the associated persons with edit rights in the project, to manage the special costs incurred by the organisations participating. The special costs can be managed while the project is in status **Project ongoing**.

The following types of costs can be managed:

- Exceptional costs
- Exceptional costs for financial guarantee
- Inclusion support for organisation
- Inclusion support for participant

#### Information

Costs related to Covid, for example Covid tests, have to be provided as Exceptional costs.

#### This page is relevant for:

#### • Erasmus+, Call 2021

• KA220 - Cooperation partnerships in adult education, higher education, school education, vocational education and training and youth

#### Information

Fields may vary depending on the action type of you project. Please read the onscreen information carefully to complete the relevant fields.

The illustrations in the provided Wiki pages are for consultation purpose only and may not always reflect the latest implementation.

### 1. Access "Special Costs" from the Content menu

The **Special Costs** section of your project can be accessed from the **Content Menu**. The **Special Costs** screen contains a list of **Special costs** items, if any are available. Initially the list is empty.

Project list

Once you have added special costs, they will be listed here.

See the page List functionality in projects for additional information on the list functionalities, such as Search, Filters and the Bulk Actions.

#### Project Activities and Budget Details @

| Grant Agreement No. : 2021-1-DI<br>Project Acronym : EAC IT TRAINING -<br>NA : DE02 - Nationale Agentur Bildun | rant Agreement No. : 2021-1-DE02-KA220-ADU-000018982<br>oject Acronym : EAC IT TRAINING - DONT USE FOR TESTING until 05/2024 -<br>A : DE02 - Nationale Agentur Bildung für Europa beim Bundesinstitut für Berufsbildung - Organisation OID : E10000190 - Legal name: : Test-org.DE.01 |              |        |              |                                                 |              |                                                      | ed/Reported Budget : 246 27                           | 3 € / 97 547,2 €<br>[    | Project ongoing<br>Deadline: 31 déc. 2024<br>257 days left ! | Action | ns I     |
|----------------------------------------------------------------------------------------------------|----------------------------------------------------------------------------------------------------|--------------|--------|--------------|-------------------------------------------------|--------------|------------------------------------------------------|-------------------------------------------------------|--------------------------|--------------------------------------------------------------|--------|----------|
| Content menu                                                                                                   | < (                                                                                                    | Special Cost | ts     |              |                                                 |              |                                                      |                                                       |                          |                                                              |        |          |
| Details                                                                                                    | _                                                                                                    | Special cos  | ts (0) |              |                                                 |              |                                                      |                                                       |                          |                                                              | +      | Create   |
| Participating organisations                                                                                    |                                                                                                    |              |        |              |                                                 |              |                                                      |                                                       |                          |                                                              |        |          |
| Associated persons                                                                                             |                                                                                                    |              |        |              |                                                 |              |                                                      | Q Se                                                  | arch                     | Search                                                       | ▼ More | Filters  |
| Project Management And<br>Implementation                                                                       |                                                                                                    | Cost<br>type | ID     | Organisation | No. of participants with fewer<br>opportunities | Unit<br>Cost | Total Inclusion support for<br>participant requested | Total inclusion support for<br>organisation requested | Total amount<br>adjusted |                                                              | I      | [reload] |
| Transnational Project Meetings                                                                                 | _                                                                                                    |              |        |              |                                                 |              |                                                      |                                                       |                          |                                                              |        |          |
| Project Results                                                                                                | _                                                                                                    |              |        |              |                                                 |              |                                                      | ltems p                                               | erpage 30 👻              | 0 of 0   <                                                   | < >    | >        |
| Multiplier Events                                                                                              |                                                                                                    |              |        |              |                                                 |              |                                                      |                                                       |                          |                                                              |        |          |
| Learning, Teaching and Training<br>Activities                                                                  |                                                                                                    |              |        |              |                                                 |              |                                                      |                                                       |                          |                                                              |        |          |
| Special Costs                                                                                                  |                                                                                                    |              |        |              |                                                 |              |                                                      |                                                       |                          |                                                              |        |          |
| Fewer Opportunities                                                                                            |                                                                                                    |              |        |              |                                                 |              |                                                      |                                                       |                          |                                                              |        |          |
| Budget                                                                                                    |                                                                                                    |              |        |              |                                                 |              |                                                      |                                                       |                          |                                                              |        |          |
| Reports                                                                                                    |                                                                                                    |              |        |              |                                                 |              |                                                      |                                                       |                          |                                                              |        |          |

## 2. Click on "Create" to add a "Special costs" item

To add a new Special costs item, click on the Create button.

| Special Cos  | sts     |              |                                                 |              |                                                      |                                                       |                          |        |    |                |
|--------------|---------|--------------|-------------------------------------------------|--------------|------------------------------------------------------|-------------------------------------------------------|--------------------------|--------|----|----------------|
| Special co   | sts (0) |              |                                                 |              |                                                      |                                                       |                          |        |    | + Create       |
|              |         |              |                                                 |              |                                                      | Q Searc                                               | h                        | Sear   | ch | Y More Filters |
| Cost<br>type | ID      | Organisation | No. of participants with fewer<br>opportunities | Unit<br>Cost | Total Inclusion support for<br>participant requested | Total inclusion support for<br>organisation requested | Total amount<br>adjusted |        |    | [reload]       |
|              |         |              |                                                 |              |                                                      |                                                       |                          |        |    |                |
|              |         |              |                                                 |              |                                                      | ltems per p                                           | age <u>30 👻</u>          | 0 of 0 | <  | < > >          |

#### 3. Select the Special Costs type from the drop-down list

In the pop-up window, select the Special Cost type you want to add, from the drop-down list. The following options are available:

- Exceptional costs costs incurred by the organisations participating in the project, which include, but are not limited to, subcontracting and purchase of goods /services. Costs related to Covid will also have to be requested here.
- Exceptional costs for financial guarantee costs incurred by the participating organisations in order to produce a financial guarantee.
- Inclusion support for organisation costs allocated to organisation involving participants with fewer opportunities in the project
- Inclusion support for participant participants with special needs (disabilities) are entitled to extra financial support within the scope of a strategic partnerships project

Depending on the cost type selected, additional fields become available. In the example below, we selected Inclusion support for participant.

| Special Costs |                                                   |                                                            |                                    |   |
|---------------|---------------------------------------------------|------------------------------------------------------------|------------------------------------|---|
| SPECIAL COSTS |                                                   |                                                            |                                    | ~ |
| Value missing | ¢                                                 | Viganisation *                                             | \$                                 |   |
|               | Special Costs                                     |                                                            |                                    |   |
|               | SPECIAL COSTS                                     |                                                            |                                    | ~ |
|               | Cost type *                                       | ID *                                                       | Organisation * Test-org.DE.01 (DE) |   |
|               | No. of participants with fewer<br>opportunities * | Total Inclusion support for participant requested ★ 0,00 € |                                    |   |
|               |                                                   |                                                            |                                    |   |

# 4. Provide the required information

Provide the required information for the special costs you want to request. Mandatory fields are marked with a red asterisk \* .

#### 4.1. Special Costs type: Exceptional costs

The following fields are available for Exceptional cost:

- Cost type displays the selected cost type.
- ID read-only; automatically assigned.
- Organisation select the organisation for which cost is requested, from the drop-down list containing the organisations participating in the project.
- Total Incurred Cost provide the actual cost incurred.
- Cost related to COVID-19? select from the drop-down list one of the available options:
  - No (80% coverage)
  - COVID-19 test (100% coverage)
  - Yes (75% coverage)
- Total amount adjusted read-only; the value will update with the calculated amount once all required information is provided.
- Description and Justification provide a description and justification for the costs in the text field.

# Take note

The field Total Amount Adjusted can exceed the value of the Awarded Budget for Exceptional Costs. The Total amount for all exceptional costs within a project is however capped at 50.000€

It is possible to request Exceptional costs more than once for the same organisation.

| Special Costs                    |                                                                                                    |                                    |
|----------------------------------|----------------------------------------------------------------------------------------------------|------------------------------------|
| SPECIAL COSTS                    |                                                                                                    | ~                                  |
| Cost type *<br>Exceptional costs | D * Organisation *     1     Value missing                                                                                                    |                                    |
| Total Incurred Cost *            | Cost related to COVID-19? ★ Total amount adjusted ★ 0,00 € 0-50000 Value missing                                                                                                    | 0,00 €                             |
| Description and Justificatio     |                                                                                                    |                                    |
|                                  | Special Costs                                                                                                    |                                    |
|                                  | SPECIAL COSTS                                                                                                    | ~                                  |
|                                  | Cost type *         ID *         Organisation *           Exceptional costs         1         Test-org.IE.01 (IE)         \$                                                                  |                                    |
|                                  | Total Incurred Cost *     Cost related to COVID-19? *       10 000,00     €       0-50000       Description and Justification *         No (80% coverage)       COVID-19 test (100% coverage) | Total amount adjusted ★ 8 000,00 € |
|                                  | Description and justification go here Yes (75% coverage)                                                                                                    |                                    |

#### 4.2. Special Costs type: Exceptional costs for financial guarantee

The following fields are available for Exceptional costs for financial guarantee:

- Cost type displays the selected cost type.
- ID read-only; automatically assigned.

- Organisation select the organisation for which cost is requested, from the drop-down list containing the organisations participating in the project.
  Total Incurred Cost provide the actual cost paid by the organisation to produce the financial guarantee.
  Total Amount Adjusted (80% of the Total Incurred cost) read-only; the value will update with the calculated amount, once all required information is provided.

It is not possible to request Exceptional Costs for financial guarantee more than once for the same organisation.

| Special Costs                                         |                                                         |                                                                           |
|-------------------------------------------------------|---------------------------------------------------------|---------------------------------------------------------------------------|
| SPECIAL COSTS                                         |                                                         | ~                                                                         |
| Cost type * ID * Exceptional costs for financial g \$ | Organisation *                                          | •                                                                         |
| Total Incurred Cost ★<br>0,00 €<br>0 - 50000          | Total Amount Adjusted (80% of<br>Total Incurred cost) * | the<br>□ €                                                                |
| Special Costs                                         |                                                         |                                                                           |
| SPECIAL COSTS                                         |                                                         | ~                                                                         |
| Cost type * Exceptional costs for financial g         | ID *                                                    | Organisation * Test-org.FR.02 (FR)                                        |
| Total Incurred Cost ★<br>10 000,00 €<br>0 - 50000     |                                                         | Total Amount Adjusted (80% of the<br>Total Incurred cost) ★<br>8 000,00 € |

#### 4.3. Special Costs type: Inclusion support for organisation

The following fields are available for Inclusion support for organisation:

- Cost type displays the selected cost type.
- ID read-only; automatically assigned.
  Organisation select the organisation for which cost is requested, from the drop-down list containing the organisations participating in the project.
- No. of participants with fewer opportunities provide the number of participants with fewer opportunities for the organisation.
- Unit cost read-only; a predefined value.
- Total inclusion support for organisation requested read-only; the value will update with the calculated amount, once all required information is provided.

It is possible to request Inclusion support for organisation more than once for the same organisation.

| Special Costs                                       |                                                        |      |                                                              |                                                         |             |          |
|-----------------------------------------------------|--------------------------------------------------------|------|--------------------------------------------------------------|---------------------------------------------------------|-------------|----------|
| SPECIAL COSTS                                       |                                                        |      |                                                              |                                                         | ~           |          |
| Cost type *                                         | ID ★                                                   |      | Organisation *                                               | \$                                                      |             |          |
| No. of participants with fe<br>opportunities *<br>0 | wer                                                    |      | Total inclusion support for organisat<br>requested *<br>0,00 | ion Unit Cost ★                                         | 0,00 E      |          |
|                                                     | Special Costs                                          |      |                                                              |                                                         |             |          |
|                                                     | SPECIAL COSTS                                          |      |                                                              |                                                         |             | ~        |
|                                                     | Cost type * Inclusion support for organisation \$      | ID * | Organi<br>Test                                               | -org.IE.01 (IE)                                         |             |          |
|                                                     | No. of participants with fewer<br>opportunities *<br>5 |      | Total in<br>reques                                           | nclusion support for organisation<br>sted *<br>500,00 € | Unit Cost * | 100,00 € |

#### 4.4. Special Costs type: Inclusion support for participant

The following fields are available for Inclusion support for participant:

- Cost type displays the selected cost type.
- ID read-only; automatically assigned.
- Organisation select the organisation for which cost is requested, from the drop-down list containing the organisations participating in the project.
- No. of participants with fewer opportunities provide the number of participants with fewer opportunities within the project.
- Total inclusion support for participants requested provide the total amount you are requesting.

You can request costs for Inclusion support for participant for an organisation more than once.

| Special Costs                                    |                                                |                                                                  |                                          |   |
|--------------------------------------------------|------------------------------------------------|------------------------------------------------------------------|------------------------------------------|---|
| SPECIAL COSTS                                    |                                                |                                                                  |                                          | ~ |
| Cost type * Inclusion support for participant \$ | ID *                                           | Organisation *                                                   | ¢                                        |   |
| No. of participants with fewer opportunities *   | Total Inclusion support for par<br>requested * | Value missing                                                    |                                          |   |
| 0                                                | 0,0                                            | ,00 E                                                            |                                          |   |
| Special Costs                                    | i                                              | →                                                                |                                          |   |
| SPECIAL COS                                      | TS                                             |                                                                  |                                          | ~ |
| Cost type *                                      | ID<br>pport for participant ¢                  | ) *<br>1                                                         | Organisation *<br>Test-org.DE.01 (DE) \$ |   |
| No. of particip<br>opportunities                 | ants with fewer Tot<br>* req                   | otal Inclusion support for participant<br>equested ★<br>300,00 € |                                          |   |
|                                                  |                                                |                                                                  |                                          |   |

#### 5. "Save" the changes

Click on the Save button to save your changes. A success message displays.

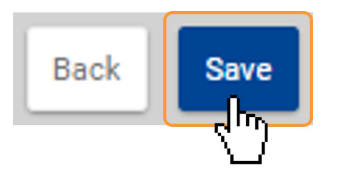

#### 6. The special costs are added to project

You are returned to the list of Special costs, where the added special cost is now displayed. The Total (Calculated) values are displayed.

Once items are added to the list, the following icons become available under the Actions column:

- 1. Delete click on this icon in line with the item you wish to delete, and follow the onscreen instructions.
- 2. View click on this icon to open the details of the selected item in read-only mode. All fields are greyed out and you will not be able to change any details.
- 3. Edit open the details of the selected item in edit mode. Make the desired changes, then click on the Save button at the bottom of the screen to save the updated information.

See the page List functionality in projects for additional information on the list functionalities, such as Search, Filters and the Bulk Actions.

| Special Costs                                |    |              |                                                 |              |                                                         |                                                          |                          |                                      |
|----------------------------------------------|----|--------------|-------------------------------------------------|--------------|---------------------------------------------------------|----------------------------------------------------------|--------------------------|--------------------------------------|
| Special costs (4)                            |    |              |                                                 |              |                                                         |                                                          |                          | + Create                             |
|                                              |    |              |                                                 |              | Q ;                                                     | Search                                                   | Search Bulk Act          | ions T More Filters                  |
| Cost type                                    | ID | Organisation | No. of participants with<br>fewer opportunities | Unit<br>Cost | Total Inclusion<br>support for<br>participant requested | Total inclusion support<br>for organisation<br>requested | Total amount<br>adjusted | [reload]                             |
| Exceptional costs for<br>financial guarantee | 1  | 2521498      | 0                                               | 0            | 0                                                       | 0                                                        | 32000                    | <b>I O r</b>                         |
| Inclusion support for<br>participant         | 1  | 2521500      | 30                                              | 0            | 500                                                     | 0                                                        | 0                        | <b>I O r</b>                         |
| Exceptional costs                            | 1  | 2521500      | 0                                               | 0            | 0                                                       | 0                                                        | 8000                     | S 📀                                  |
| Inclusion support for<br>organisation        | 1  | 2521498      | 10                                              | 100          | 0                                                       | 1000                                                     | 0                        | <b>1 0 7</b>                         |
| Total (Calculated)                           |    |              |                                                 |              | 500                                                     | 1000                                                     | 40000                    |                                      |
|                                              |    |              |                                                 |              |                                                         | Items per page 30                                        | ▼ 1 - 4 of 4             | $ \langle \langle \rangle \rangle$   |
|                                              |    |              |                                                 |              |                                                         |                                                          | Suc                      | CESS<br>cessfully saved Special cost |
|                                              |    |              |                                                 |              |                                                         |                                                          |                          |                                      |

# **Related Articles**

- KA2 Lump Sum Handbook
- Organisation status, Partnership entry date and Partnership withdrawal date in Organisation details ٠
- Project Management and Implementation (KA220) Project Results (KA220) •
- •
- ٠ Transnational Project Meetings (KA220)
- How to provide information for local, foreign and virtual participants in Multiplier events? 26 Jan 2024: Periodic/progress reports for KA210 and KA220 are now available •
- ٠
- ٠ Special Costs in KA220 call 2021 projects
- KA220 Cooperation partnerships in adult education, higher education, school education, vocational education and training and youth
- ٠
- ٠
- Activities in KA210 projects Budget in projects (KA220) Learning, Teaching and Training Activities (KA220) ٠
- ٠
- Manage Work Packages in KA220 projects How to complete and submit a Progress or Periodic Report for KA210 and KA220 ٠
- ٠ Organisations of invited staff